## Versão 3.4.0.2 Senha para Resgate de Pontos - Alteração - Raffinato #5536

• Permissão para o usuário: Retaguarda -> Pessoas -> Cliente -> Cadastro de Senha Fidelidade

| 🗚 Cadastro de Usuário                      | x                     |
|--------------------------------------------|-----------------------|
| Cadastro de Usuário Configuração de Acesso |                       |
| Nível de Acesso                            | Acesso                |
| ⊿ ·Raiz ∧                                  | Permissão             |
|                                            | ○ Perfil              |
| ▲ · Pessoas                                |                       |
|                                            | ○ Nenhum              |
|                                            |                       |
| D - Endereco                               | OLer                  |
| ▷ · Telefone                               |                       |
| ⊳ Cartão VIP                               | 🔿 Ler e Gravar        |
| Cadastro Grupo Pessoas                     |                       |
| Cadastro Entregador                        | Ler, Gravar e Excluir |
| Cadastro de Convênio                       |                       |
| Clientes Check In                          |                       |
| Clientes Delivery                          |                       |
| Cadastro de Origem Cliente                 |                       |
| Contatos Adicionais                        |                       |
| Cadastro de Senha Fidelidade               |                       |
| Espelho do Cupom Fiscal                    |                       |

• Configuração da Filial na aba Vendas<sup>2</sup> marcar Checkbox "Usar senha na troca pontuação fidelidade?"

| 🚰 Cadastro de Filial 🛛 🗙 🗙                                                   |                                                    |           |             |      |           |            |                  |
|------------------------------------------------------------------------------|----------------------------------------------------|-----------|-------------|------|-----------|------------|------------------|
| Cadastro de Filial Configuração da Filial                                    |                                                    |           |             |      |           |            |                  |
| Impressão                                                                    | Nota Fiscal                                        | CFOP      | Cliente     | TEF  | Vendas[1] | Vendas[2]  | Financeiro[1 • • |
| Vendas Configuração de Agrupamento                                           |                                                    |           |             |      |           | amento     |                  |
| 🖌 Exibir                                                                     | Lista de Produ                                     | itos á ve | nda         |      | Exibir A  | grupamento | de Promoções     |
| 🔳 Lançar                                                                     | Lançar itens pelo teclado     Nome Grupo Promoções |           |             |      | 5         |            |                  |
| Lançar observação após item (Teclado)?                                       |                                                    |           |             |      |           |            |                  |
| Exibir teclado?     Quantidade de Agrupamentos                               |                                                    |           |             |      |           |            |                  |
| Usar garçom na venda rápida?                                                 |                                                    |           |             |      |           |            |                  |
| ✓ Informar motivo cancelamento?                                              |                                                    |           |             |      |           |            |                  |
| Obrigar informar motivo cancelamento?  Identificador de Mesas (Venda Pánida) |                                                    |           |             |      |           |            |                  |
| 🗌 🗌 Solicita                                                                 | Solicitar Retorno Estoque ao Cancelar?             |           |             |      |           |            |                  |
| ✓ Informar motivo desconto?                                                  |                                                    |           |             |      |           |            |                  |
| Usar mapa de mesas?                                                          |                                                    |           |             |      |           |            |                  |
| Usar o                                                                       | Usar comissão nas vendas?                          |           |             |      |           |            |                  |
| 🖌 Usar s                                                                     | enha na troca                                      | ) pontuaj | ;ão fidelid | ade? |           |            | 1000             |

• Cadastro e configuração da senha e pergunta de segurança encontram-se em: Cadastro de Cliente aba Fidelidade.

| Cada     | stro de Cli     | ente        |                    |            |     | х |
|----------|-----------------|-------------|--------------------|------------|-----|---|
| Telefone | Cartão VIP      | Contatos    | Forma de Pagamento | Fidelidade |     | 4 |
| Senha p  | ara resgate d   | e pontuação | )                  |            |     |   |
| *Senha   | 1               |             |                    |            |     |   |
| •••      |                 |             |                    |            |     |   |
| *Confir  | mação da s      | enha        |                    |            |     |   |
| •••      | •••             |             |                    |            |     |   |
| Pergunta | as de Segurar   | iça         |                    |            |     |   |
| *Pergu   | nta             |             |                    |            |     |   |
| Qual a   | data do seu a   | niversário? |                    |            | ✓ + | - |
| *Respo   | osta            |             |                    |            |     |   |
| 29/04/1  | .994            |             |                    |            |     |   |
|          |                 |             |                    |            |     |   |
| Pergun   | ta              |             |                    | Resposta   |     | ^ |
| Qual a   | data do seu a   | niversário? |                    | 29/04/1994 |     |   |
| Qual su  | ia cor favorita | 17          |                    | Branco     |     |   |

• Na Troca de Pontuação ao confirmar a mesma, será executada a tela para o cliente Informar sua Senha.

| *                                                  | Trocar Pontuação                                                              | ×                  |
|----------------------------------------------------|-------------------------------------------------------------------------------|--------------------|
| Dados do Cliente<br>Cód.Vip/Cpf/Cnpj:              | 4                                                                             | Consultar          |
| Razão Social:                                      | Raffinato Bar e Pizzaria LTDA                                                 |                    |
| Pontos Filial:                                     | 10 Pontos Empresa:                                                            | 15                 |
| -Selecionar Pontua                                 | ição                                                                          |                    |
| ○ Filial                                           | ○ Empresa                                                                     |                    |
| Produtos da Premiaçã<br>Nome<br>Trident<br>Trident | Confirmação com senha ×<br>e sua senha<br>rme sua senha<br>Cancelar Confirmar | Pontos ^<br>1<br>1 |
| Total: 2 Por                                       | ntos Filial: 8 Pontos Empre                                                   | esa: 15            |
| Controles                                          | Cancelar                                                                      | Confirmar          |

Na Troca de Pontuação - Delivery ao confirmar a pontuação será executada a tela da imagem, para que o operador do caixa possa indagar ao cliente suas Perguntas de Seguranças, e se estas estiverem compatíveis com a resposta correta (em vermelho) será confirmada a troca de pontos para o cliente, caso a primeira pergunta não seja compatível com a resposta o operador de caixa poderá cancelar e confirmar novamente, será exibida aleatoriamente uma das perguntas cadastradas.

| *                                                         | Trocar Pontuação 🛛 🕹                                    |
|-----------------------------------------------------------|---------------------------------------------------------|
| Cód.Vip/Cpf/Cnpj:                                         | 4 Consultar                                             |
| Razão Social:                                             | Raffinato Bar e Pizzaria LTDA                           |
| Pontos Filial:                                            | 10Pontos Empresa:15                                     |
| Selecionar Pontua                                         | ção                                                     |
| ○ Filial                                                  | <ul><li>Empresa</li><li>Ambos</li></ul>                 |
| Produtos da Premiação<br>Co<br>Qual o empreç<br>Raffinato | onfirmação com pergunta de segurança                    |
| Total: 2 Por<br>Controles                                 | ntos Filial: 8 Pontos Empresa: 15<br>Cancelar Confirmar |

**Obs.:** No resgate dos pontos, se for módulo de venda presencial, o cliente deverá informar sua senha para resgatar os pontos. Caso for venda Delivery, será exibida uma das perguntas aleatoriamente para o operador e a resposta cadastrada.